## Personnaliser ses fonds de pages modèles

Comment personnaliser ses fonds de pages pour créer un exercice avec tuxpaint : tableau à double entrée, travail sur les quantités...?

Dans TuxPaint, il faut enregistrer DEUX images pour le même fond :

- Une image .PNG avec la photo choisie = tableau-back.png ٠
- Une image « vide » .PNG avec transparence = tableau.png. ٠

| Dans TuxPaint, les fichiers<br>sont enregistrés automati-<br>quement dans le dossier<br>" <b>saved</b> ". Il est conseillé de<br>changer ce répertoire par<br>défaut.<br>Créer par exemple un dossier<br>"Dessins TuxPaint" dans<br>"Mes documents" puis définir<br>ce répertoire comme réper-<br>toire par défaut à l'aide du<br>menu " <b>Configure Tux Paint</b> "<br>accessible via le menu dé-<br>marrer > Tous les program-<br>mes > Tux Paint. | Tux Paint Config v0.0.11 About Video & Sound Mouse & Keyboard Simp                                                                                                    | Onglet Saving                                                                                                    |
|----------------------------------------------------------------------------------------------------|----------------------------------------------------------------------------------------------------|----------------------------------------------------------------------------------------------------|
|                                                                                                    | Save Over Earlier Work :<br>© Ask Before Overwriting<br>When re-saving an image, ask whether to overwrite the earlier<br>version, or rake a new file.<br>© Always Overwrite Older Version<br>When re-saving an image, always overwrite the earlier<br>version, (Warning: Potential for lost work!)<br>@ Always Save New Picture<br>When re-saving an image, always make a new file. (Warning:<br>Potential for loss of files!)<br>Start Blank :<br>T Start with Blank Canvas | Save Directory :<br>Do not are plotures in the standard directory, use the<br>following location:<br>Alternative Save Directory :<br>Mes Documents/Dessins Tux pai<br>More Saving Options :<br>Disable 'Save' Button<br>Dont allow plotures to be comed. Tax Paint acts as besporary<br>toostop paper.<br>Auto-save on Auti<br>Don't ask to save syment ploture when quitting just save. |
| Cliquer sur l'onglet <b>Saving</b> ,<br>cocher " <b>Use Alternative Save D</b><br>Rechercher ce répertoire dans<br>puis valider en cliquant sur <b>Apr</b>                                                                                                    | Settings for<br>Current User T Use TAIL Users' Settings<br>Irectory"<br>l'arborescence du disque dur en cliquar<br>bly.<br>Cé                                                                                                    | Apply Reset Defaults Quit<br>at sur <b>Browse</b>                                                                                                    |

## 1- Dans TuxPaint

L'enseignant prépare le tableau sur lequel il souhaite travailler et l'enregistre.

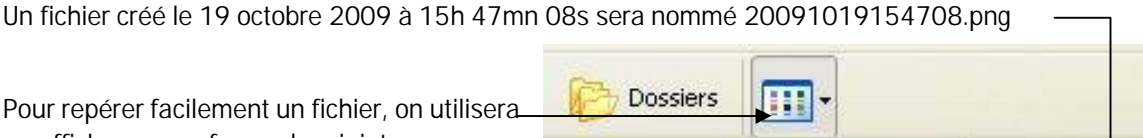

Cliquer droit sur le nom du fichier pour l'ouvrir avec photofiltre.

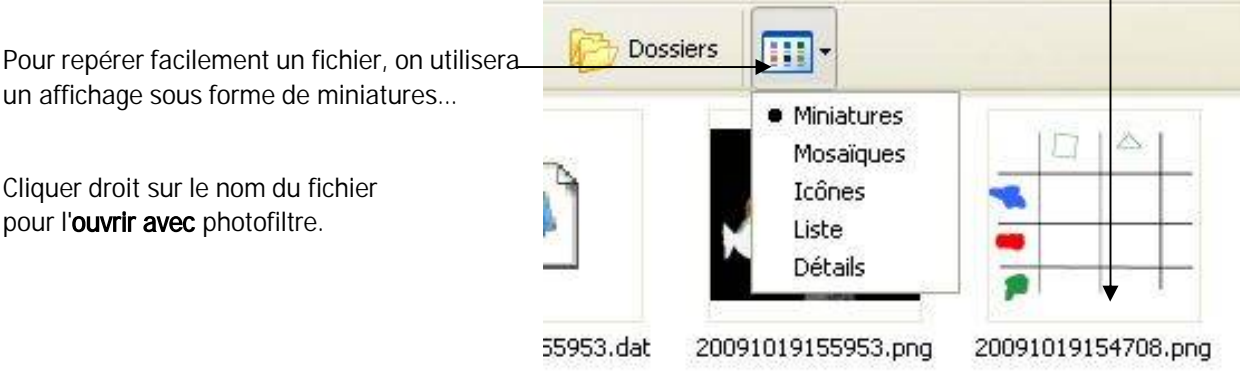

## 2- Dans PhotoFiltre

IMAGE 1 = tableau-back.png

Enregistrer l'image au format .png avec le suffixe -back dans le dossier C:\Program Files\TuxPaint\data\starters (ce dossier est créé automatiquement à l'installation de TuxPaint)

IMAGE 2 = tableau.png

Sélectionner l'image précédente en utilisant la combinaison des touches CTRL + A

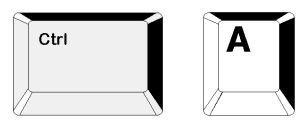

Appuyer sur la touche [Suppr]. L'image est remplacée par la couleur d'arrière plan...

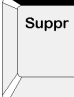

- Cliquer sur le bouton « couleur de transparence »
- Un message s'affiche, vous demandant de confirmer votre choix... Valider en cliquant sur Oui
- Dans la boîte de dialogue "Couleur de transparence", cliquer sur Ok (un quadrillage gris et blanc apparaît)
- Enregistrer cette image au format .png dans le dossier C:\Program Files\TuxPaint\data\starters en lui donnant le nom de l'image précédente mais sans le suffixe -back (dans notre exemple : tableau.png)

NB. On pourra dupliquer cette image transparente en la renommant, pour l'utiliser pour d'autres activités...

## 3- Dans TuxPaint

On retrouve le fond d'écran en cliquant sur [nouveau].

Ensuite les élèves font l'activité proposée par l'enseignant, écrivent leur nom sur leur travail et l'enregistrent.

On retrouvera l'ensemble de ces images dans le dossier Dessins TuxPaint du répertoire "Mes documents".

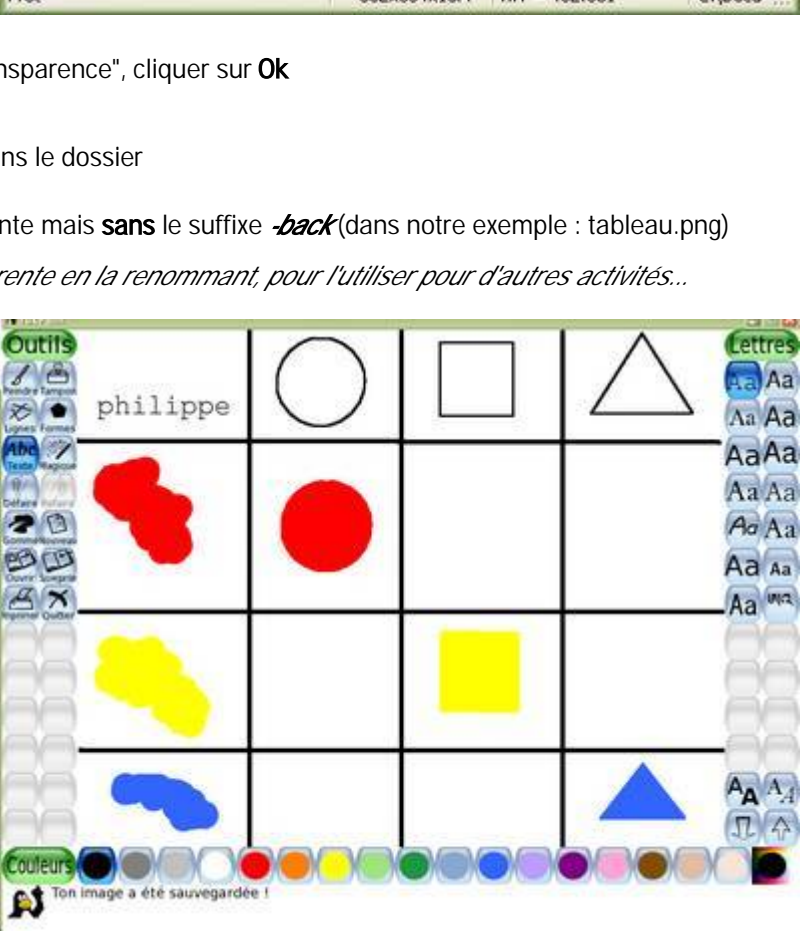

de transparence d'arrière-plan - 0 # PhotoFiltre Fichier Edition Image Sélection Réglage Filtre Affichage Outils Fenêtre ? 🔁 🗔 🗔 T -Ba 🙏 Ft Ct 🔅 🔅 Γ\_ Γ\_ B 田 in 🙆 tableau-back.png - 🗆 🗙 B 1 8 8+ 1 pl Δ 2 3 Prêt 832x664x16M X:Y = 462:651 C:\Docu

Couleur

Couleur